## Adminware<sup>™</sup> for IEP — Installation and Configuration

### Introduction

| Index                                                                        |             |
|------------------------------------------------------------------------------|-------------|
| Introduction                                                                 | 1           |
| Installation                                                                 | 23          |
| Configuring Access<br>Configuring Adminware<br>Users<br>System-wide defaults | 4<br>6<br>9 |
| User defaults 1                                                              | С           |

.....

Some school divisions refer to their program as the International **Student** Program (ISP) while some call it the International **Education** (IEP) Program.

In these notes I may refer to it either way.

In any case, the actual Microsoft database file names are all called "iep".

This chapter discusses installing the *Adminware*<sup>™</sup> for *International Education Program* on a stand-alone computer or on a network. It also looks at configuring the program by customizing various settings within the program.

Adminware<sup>™</sup> for IEP program<sup>1</sup> consists of two parts:

- front end: the 'program' portion that contains the forms, reports, queries, program codes, etc. that makes the program work. The name of this file is **iep.mde**.
- back end database: the 'data' portion that contains the tables and the data that your office generates. This one file contains dozens of tables used to store your data. The tables within this database are linked to the front end. The name of this file is iep be.mdb.

The program has been split into these two files so that program updates can be distributed without affecting any of your data.

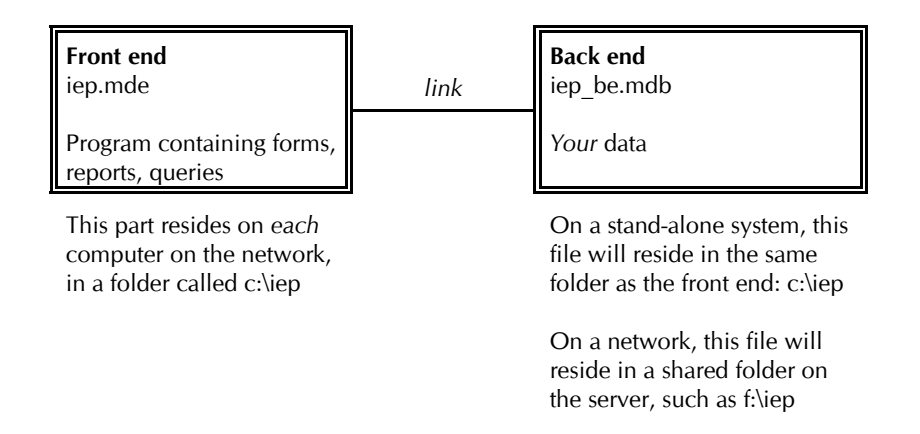

#### Network environment:

In a network environment, it is strongly recommended that the front end file, and any images, icons, etc., be stored on each user's individual computer. If this is not "possible", these files can be stored on the shared network drive with everyone running the same set of files ... note that this will result in slower day-to-day operation of the database.

Users should have full access to all files (i.e. the entire folder) on the network shared folder. That is, full write, read, look, and any other rights that are available.

<sup>&</sup>quot;program" is not quite accurate. This is really a customized Microsoft Access *database*. The forms, reports, queries, etc. is certainly developed as a "program", but Access is the actual program that allows us to view this *database*. However, we typically refer to this customized database as a *program*.

## Installation

.....

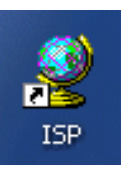

| Stand-alone                                                                                                    | Network                                                                                                    |
|----------------------------------------------------------------------------------------------------|----------------------------------------------------------------------------------------------------|
| It is recommended that <i>both</i> the front end (iep.mde) and the back end (iep_be.mdb) be installed in the same folder, called simply <i>iep</i> . | The back end (iep_be.mdb) will be installed<br>on a network server; the front end (iep.mde)<br>will be installed on <i>each</i> workstation.                                                                                                    |
| <ul><li>① Create a folder on your hard drive (likely</li><li>C:) and call it iep</li></ul>                                                           | <ul><li>① create a folder on your network server<br/>(likely F:) and call it iep</li></ul>                                                                                                    |
| ② Copy the program files into this folder.<br>The files will consist of:                                                                             | <ul> <li>Copy the program files into this folder.<br/>The files will consist of:</li> </ul>                                                                                                    |
| <ul> <li>iep.mde</li> <li>iep_be.mdb</li> <li>iep.ico</li> <li><image/>.bmp<sup>1</sup></li> </ul>                                                   | <ul> <li>iep.mde</li> <li>iep_be.mdb</li> <li>iep.ico</li> <li><image/>.bmp<sup>1</sup></li> </ul>                                                                                                    |
| <ul> <li>any logo/images to be used in<br/>the program</li> </ul>                                                                                    | <ul> <li>any logo/images to be used in<br/>the program</li> </ul>                                                                                                    |
| ③ Create a shortcut on your desktop to run<br>the program Change the igen to be                                                                      | On each workstation:                                                                                                    |
| iep.ico.                                                                                                    | <ul><li>③ Create a folder on your hard drive (likely</li><li>C:) and call it iep</li></ul>                                                                                                    |
| (4) Run and configure the program as noted<br>on pages 4 and 6.                                                                                      | ④ Copy the program file, icon, and any<br>images from the network folder to the<br>local folder. [Although you could point<br>the program to find these files from the<br>network, this will cause a slight delay in<br>loading and running the program due to<br>the required network access.] The files<br>will consist of: |
|                                                                                                    | <ul> <li>iep.mde</li> <li>iep.ico</li> <li><image/>.bmp<sup>1</sup></li> </ul>                                                                                                    |
|                                                                                                    | <ul> <li>any logo/images to be used in<br/>the program</li> </ul>                                                                                                    |
|                                                                                                    | <ul> <li>Create a shortcut on your desktop to run<br/>the program. Change the icon to be<br/>iep.ico.</li> </ul>                                                                                                    |
|                                                                                                    | <ul><li>Run and configure the program as noted<br/>on pages 4 and 6.</li></ul>                                                                                                    |

the <image>.bmp will be your division's logo that will appear on the Main Switchboard and on reports. There may be more one image file being used, some of which might be .JPG or .TIF file formats.

1

### Running, Linking

When you run the Adminware<sup>TM</sup> program (**iep.mde**), it attempts to first *link* to the data in the backend (**iep\_be.mdb**). By default, this location will be **c:\iep**.

If you are in a stand-alone environment *and* you have installed the program and backend data in the **c:\iep** then *you can skip this section*.

If you have installed your *stand-alone* program in a folder **other** than **c:\iep** *or* you are running on a network, then the backend data (**iep\_be.mdb**) *will not* be found in the **c:\iep** folder. *Continue reading*...

The *first* time you run the program (or the first time after performing an update of the program from the Adminware website) and the backend data is *not found* (because it resides outside of the **c:liep** folder), you will be prompted for its location. Once this location has been established and the table links have been automatically refreshed, you will not need to worry about this again ... until you do another update of the program.

| Back e | nd database (iep_be.mdb) not found                                                                                                    |
|--------|----------------------------------------------------------------------------------------------------|
| 8      | The path to the Adminware(tm) back end (ie. data) was not found. Please specify.<br>[If you have just updated the program then this is normal.] |
|        | ОК                                                                                                    |

Click **Ok** to continue. The following dialog box will appear (your list of files will likely be different).

| 'C:\IEP_BE.MDB' r                                 | not found.                        |                                        |         | ? × |
|---------------------------------------------------|-----------------------------------|----------------------------------------|---------|-----|
| Look in:                                          | iep                               | → ←                                    | 🖻 💣 🎟 • |     |
| My Recent<br>Documents<br>Desktop<br>My Documents | ⊇[mages]<br>⊇PDFs<br>⊉]IEP_BE.MDB |                                        |         |     |
| My Computer<br>My Network<br>Places               | File name:<br>Files of type:      | Access Database(".mdb.".mda,".mde.".md |         | pen |

You are being prompted for the **iep\_be.mdb** file.

- change the Look in: drop-down item to the correct folder
- ► select the **iep\_be.mdb** file
- Click Open to establish the new links

The Main Switchboard of the program should appear.

# Configuring Access

If you are using Microsoft Access 2000, 2002, or 2003...

This section should be done only once on each computer. The screen shots are for Microsoft Access 2000, 2002, or 2003.

Access 2007 and 2010 have a different look and feel.

Using the **<u>T</u>ools** | **<u>O</u>ptions** feature, we can configure certain features of Access.

View tab

there is no need to have the Windows in Taskbar checked; instead use the <u>Window</u> pull-down menu to switch to different modules of the program.

| Options                                   | <u>? ×</u>                            |
|-------------------------------------------|---------------------------------------|
| View General Edit/Find Keyboard Datasheet | Forms/Reports Advanced Tables/Queries |
| Show                                      |                                       |
| 🗹 Status bar                              | Hidden objects                        |
| Startup dialog box                        | System objects                        |
| ✓ New object shortcuts                    | ☐ Windows in Taskbar                  |
|                                           |                                       |
| Show in macro design                      |                                       |
| Names column                              | Conditions column                     |
|                                           |                                       |
| Click options in database window          | Dual font support                     |
| Single-click open                         | I Use substitution font:              |
| Double-click open                         | Arial                                 |
|                                           |                                       |
|                                           |                                       |
|                                           |                                       |
|                                           |                                       |
|                                           |                                       |
|                                           | OK Cancel Apply                       |

#### General tab

• change the print margins to 0.5" for all four sides.

| Forms/Reports Advanced Tables/Queries                                                                                                    |
|----------------------------------------------------------------------------------------------------|
| Name AutoCorrect          Image: Name AutoCorrect info         Image: Perform name AutoCorrect         Image: Log name AutoCorrect changes |
|                                                                                                    |
| New database sort order:                                                                                                    |
| Use four-digit year formatting<br>This database<br>All databases                                                                           |
| OK Cancel Apply                                                                                                    |
|                                                                                                    |

#### Edit/Find tab

| Options                                                                                                    | ? ×                                                                                               |
|----------------------------------------------------------------------------------------------------|---------------------------------------------------------------------------------------------------|
| View General Edit/Find Keyboard Datasher<br>Default find/replace behavior<br>© East search<br>© General search<br>© Start of field search | et Forms/Reports Advanced Tables/Queries Confirm Record changes Document deletions Action queries |
| Show list of values in<br>Show list of values in<br>Clocal indexed fields<br>Clocal nonindexed fields<br>Clocal nonindexed fields         | Don't display lists where more than this<br>number of records read:<br>1000                       |
|                                                                                                    | OK Cancel Apply                                                                                   |

#### Keyboard tab

 change the Behavior entering field selection to Go to end of field.

| Options                                                                                                    | ? ×                                                                                                    |
|----------------------------------------------------------------------------------------------------|----------------------------------------------------------------------------------------------------|
| View General Edit/Find Keyboard Datashe                                                                                 | et Forms/Reports Advanced Tables/Queries                                                                                                    |
| Move after enter<br>C Don't move<br>Next fjeld<br>C Next record<br>Arrow key behavior<br>C Next fjeld<br>Next character | Behavior entering field            C Select entire field            Go to start of field            Go to end of field            C Go to start of field            Cursor stops at first/last field |
|                                                                                                    | OK Cancel Apply                                                                                                    |

#### Advanced tab

- the Default open mode must be <u>Shared</u>.
- the Default record locking must be **Edited record**.
- the Open databases using record-level locking must be checked.
- change the <u>Refresh interval</u> (sec): to 10.

| 'iew                                                                | General   Edit/Find   Keyb                                                                                              | pard   Datashee              | t Forms/Reports Advanced Tables/Queries                                      |
|---------------------------------------------------------------------|----------------------------------------------------------------------------------------------------|------------------------------|------------------------------------------------------------------------------|
|                                                                     | operations<br>gnore DDE requests<br>inable DDE refresh                                                                  |                              | Default open mode<br>© Shared<br>© Exclusive                                 |
| Comm                                                                | and-line arguments:                                                                                                    |                              | Default record locking<br>O <u>N</u> o locks                                 |
| OLE/D<br><u>R</u> efres<br>N <u>u</u> mbe<br>ODBC<br>U <u>p</u> dat | DE timeout (sec):<br>sh interval (sec):<br>er of update retries:<br>refresh interval (sec):<br>e retry interval (msec): | 30<br>10<br>2<br>1500<br>250 | All records     Egited record      Open databases using record-level locking |
|                                                                     |                                                                                                    |                              |                                                                              |

## Configuring Adminware™

This section should be done only once on each computer. Configuring Adminware<sup>TM</sup> includes setting the following options:

- create user(s) and set security levels
- system-wide defaults

The *first* time you run the program, use a user id of **Demo** with a password of **Demo**. This will allow you access to the Users module where you can create and define users.

#### Users

<u>U</u>sers

.....

Select the **Users** button from the Look-up Table module. This button is only visible if your security level for this feature is a level of 5. The pre-configured user of **Demo** has this security level.

If you delete user **Demo** or only have users whose security level for this feature is not a 5, you will not be able to gain access to this module!

| 1   | SP -  | [Users]         |                                         |                   |                    |                    |            |         |                 |                 |      |            |            |             |             |        |     |     |      |       |
|-----|-------|-----------------|-----------------------------------------|-------------------|--------------------|--------------------|------------|---------|-----------------|-----------------|------|------------|------------|-------------|-------------|--------|-----|-----|------|-------|
| -8  | Eile  | <u>E</u> dit ⊻i | ew Insert Format R                      | ecords <u>T</u> o | ols <u>W</u> indow | Help               |            |         |                 |                 |      |            |            |             |             |        |     |     | -    | -8×   |
|     | -     | と 喧             |                                         | <b>H</b> ∢ 1      | • • • •*           | 💷 📫 🎰              | C 🖻        | : [s    | 83              | 2               |      |            |            |             |             |        |     |     |      |       |
|     |       | UserId          | DEMO                                    |                   | Var. 201           | 1 1                |            |         | <b>D. Ale -</b> |                 | -    | r          |            |             |             |        |     |     |      |       |
|     | Ш     | er name         | Demo                                    | 1                 |                    | · <u>·</u>         |            |         |                 | к <u>1</u> 2000 | · ·  |            | Sav        | /e          |             |        |     |     |      |       |
|     |       | ) accurated     | NERN COLOR                              |                   |                    |                    | Prin       | iter av | ailable         | / Lase          | ۲.   | <u> </u>   |            |             |             |        |     |     |      |       |
|     | -     | assword         |                                         |                   |                    |                    | Enve       | lope p  | rinting         | ? Left          |      | -          |            |             |             |        |     |     |      |       |
|     | -S    | ecurity I       | evels                                   |                   |                    |                    |            |         |                 |                 |      |            |            |             |             |        |     |     |      |       |
|     | 9     | Student         | 5 Cours                                 | = 5               | Flights            | 5 0                | - no a     | access  |                 |                 | ۵    | nu chani   | nes to 'Se | ecuritu' re | -<br>nuires |        |     |     |      |       |
|     | H     | lealth          | 5 Agent                                 | 5                 | Benor              | t 5 1              | - look     | only (  | no edi          | ts)             | ť    | ne user to | sign in a  | again in o  | order to    |        |     |     |      |       |
|     | F     | 000             | 5 Home                                  | stau 5            | Secur              | трания<br>1971 — 2 | - add      | and e   | dit (no         | delete)         | S    | e the ne   | ew value:  | s.          |             |        |     |     |      |       |
|     |       |                 | i E color                               | - E               | Looku              | ip 4               | - add      | , edit, | delete          |                 |      |            |            |             |             |        |     |     |      |       |
|     | F     | inanciai (      | pt jo Schoo                             | n lo              |                    | 5                  | i - full i | access  | 3               |                 |      |            |            |             |             |        |     |     |      |       |
|     | Us    | er list         |                                         |                   |                    |                    |            |         |                 |                 |      |            |            |             |             |        |     |     |      |       |
|     |       | Userid          | UserName                                | Pswd              | DefYear            | Outlook            | Ptr        | Env     | Std             | Agent           | Home | Fees       | FinRpt     | Flight      | Crs         | Health | Rpt | Sec |      |       |
|     |       | AV              | Annelies van de Nadorf<br>Birgit Hortol | **                | 2011               | 2000               | L          | E       | 5               | 5               | 5    | 5          | 5          | 5           | 5           | 6      | 5 5 | 0   |      |       |
|     |       | CB              | Cheryl Bubler                           | **                | 2011               | 2000               | L          | F       | 5               | 5               | 5    | 5          | 5          | 5           | 5           |        | 5 5 | 5   |      |       |
|     |       | DEMO            | Demo                                    | ****              | 2011               | 2000               | L          | L       | 5               | 5               | 5    | 5          | 5          | 5           | 5           | é      | 5 5 | 5   |      |       |
|     |       | JJ              | Jackie Juckes                           | **                | 2011               | 2000               | L          | E       | 5               | 5               | 5    | 5          | 5          | 5           | 5           | 6      | 5 5 | 5   |      |       |
|     |       | JVV             | Joel Weiss                              | **                | 2011               | 2000               | L          | Е       | 5               | 5               | 5    | 5          | 5          | 5           | 5           | e      | 5 5 | 0   |      |       |
|     |       | KR              | Kirsten Ramsay                          | **                | 2011               | 2000               | L          | E       | 5               | 5               | 5    | 5          | 5          | 5           | 5           | ę      | 5 5 | 5   |      |       |
|     |       | ZZ              | Robin Harris                            | *****             | 2011               | 2000               | B          | E       | 5               | 5               | 5    | 5          | 5          | 5           | 5           | 6      | 5 5 | 5   |      |       |
|     | Re    | cord: 14        | 4                                       | <b>H</b> )>+ 0    | f 8                |                    |            |         |                 |                 |      |            |            |             |             |        |     |     |      |       |
| Red | ord:  | 14 4            | 4 <b>•</b> •                            | • <b>*</b> of 8   |                    | •                  |            |         |                 |                 |      |            |            |             |             |        |     |     | <br> |       |
| Us  | er na | me              |                                         |                   |                    |                    |            |         |                 |                 |      |            |            |             |             |        |     |     |      | - //. |

Figure 10 Users

The top half of the screen is used to add new users and edit existing users.

The datasheet listing in the bottom portion of the form provides a quick list of which users exist for this program — the information in this part of the form cannot be modified.

| User Fields        | Here are the fields used by each user.                                                                                                    |
|--------------------|----------------------------------------------------------------------------------------------------|
| User id            | Up to 5 characters, unique to each user. It is this id that the user will require to user Id <b>DEMO</b> enter into the program.                                                                                                    |
| User name          | What is the full name of this user.                                                                                                    |
| Password           | Up to 10 characters. Asterisks will appear as you enter the password. The user requires this password, along with their user id, to enter into the program.                                                                                                    |
| Year               | This drop-down list identifies the default school year, as in <b>2004</b> –2005. It can year <b>2004</b> Year <b>2004</b> Year <b>2005</b> Year <b>2004</b> Year <b>2005</b> Year <b>2005</b> Year <b>20</b> |
| Email/Outlook      | A drop-down list that identifies the version of Microsoft Outlook that this specific user has installed on <i>their</i> computer.                                                                                                    |
| Printer available? | What is the default printer setting (in Microsoft Windows) for this user?                                                                                                    |
| Envelope printing? | If this user prints envelopes, how are they positioned in the printer?                                                                                                    |

| C    | • .   | 1 1    |  |
|------|-------|--------|--|
| Secu | rity. | levels |  |

| – Securitu lev                             | els —            |                                               |                                                |                                                                                                    |                                                                                                    |
|--------------------------------------------|------------------|-----------------------------------------------|------------------------------------------------|----------------------------------------------------------------------------------------------------|----------------------------------------------------------------------------------------------------|
| Student<br>Health<br>Fees<br>Financial rpt | 5<br>5<br>5<br>5 | Course 5<br>Agent 5<br>Homestay 5<br>School 5 | Flights 5<br>Report 5<br>Security/ 5<br>Lookup | 0 - no access<br>1 - look only (no edits)<br>2 - add (no adit/delete)<br>3 - add and edit (no delete)<br>4 - add, edit, delete<br>5 - full access | Any changes to 'Security' requires<br>the user to sign in again in order to<br>see the new values. |

There are six levels of security that can be assigned to each module for each user:

| Level | Ability                                               |  |  |  |
|-------|-------------------------------------------------------|--|--|--|
| 0     | access is denied to the specific module               |  |  |  |
| 1     | can only look at data; no editing is allowed          |  |  |  |
| 2     | can look and add new data; cannot edit                |  |  |  |
| 3     | can look, add new data, and edit existing information |  |  |  |
| 4     | all of the above, and delete                          |  |  |  |
| 5     | full access within the specific module                |  |  |  |

The security level for "Security" must be 5 in order to have access to the Users module.

## System-wide defaults

Look

There are various system-wide defaults that need to be configured. Although most of these will be set only once, others will be changed periodically.

From the Main Switchboard, choose the **Look-up Tables** button. This is the part of the program where the various values displayed in drop-down lists are maintained (that is, *look-up tables*).

Figure 20 Look-up Table form

You can browse the various look-up tables by clicking on the appropriate radio button from the Table list on the left side of the form. All of these tables will have some amount of default values. In *many cases* you will *not* need to modify these.

**System defaults** With that said, the **System** defaults are what you will want to peruse, and perhaps configure, at this time. This option presents a *eight*-tabbed control:

Organization Division Field/Report defaults Invoicing Logo Images Picture folders Modules / defaults Flight Reports

#### The System defaults can be changed at anytime.

It is a good idea to become familiar with many of them at this early stage of using the program. In this way you will know where to go to change the "behavior" of your program as time goes on.

Defaults

System

### **User defaults**

A user can change certain 'user' defaults at anytime via this part of the program ... but not their security levels (that is done only by someone with the highest security level in a different part of the program — see page 6).

.....

A user's settings are first established by a system administrator via the Users module. This creates the user and their initial defaults (see page 6).

An individual user can modify several of their default setting via the **Loo<u>k</u>-up Tables** button from the Main Switchboard; then select the User 'radio button' on the Codes(1) tab.

| SP - [Coded Look-up Tables]                                                                                                    | -   D   × |
|----------------------------------------------------------------------------------------------------|-----------|
| TB File Filt View Insert Format Records Tools Window Help                                                                                                    | _  8  ×   |
| ie je gen gener gener je gene gener i te generation i te generation i te gen |           |
| Coded Look-up Tables<br>Table User Defaults                                                                                                    |           |
| General       Agent            Porvince         Contact form         Contact reason         Status         Contact reason         Status         Status         System         System         System         System         System         System         System         System         Satus         Subser         Status         Status         System         System         System         System         System         System         System         System         System         System         System         System         System         System         System         System         Satus         System         Satus         System         Satus         System         Satus         System         Satus         System         System         Satus         System         System         System         Satus         System         System         Satus         System         System         Satus         System         System         Satus         System         System                                                                           |           |
| Form View                                                                                                    |           |

Figure 23 User defaults form

**User defaults** User defaults are configured via a *three*-tabbed control:

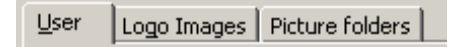

#### The User defaults can be changed at anytime.

It is a good idea to become familiar with many of them at this early stage of using the program. In this way you will know where to go to change the "behavior" of your program as time goes on.